## **Tools for Remote Voting**

#### **Google Forms**

- 1. Have or create a google/gmail account
- 2. Visit www.google.com/forms
- 3. Under "Start a New Form" click "Blank"
- 4. Add a title and title description
- 5. For each question, name the question the officer role up for vote
- 6. For the multiple-choice options, list each candidate the council is to vote on
- 7. Repeat for all other open officer positions
- 8. IMPORTANT: Click the settings gear on the top right part of the screen next to "SEND"
- 9. Click Presentation, the middle option
- 10. Uncheck "Show link to submit another response"
- 11. Click Save
- 12. You are now ready to send your survey to your council membership
- 13. In the top right corner of the screen, click send you can copy and past a link to the doc, or list emails to send the document to.
- 14. Visit this link for more information: https://support.google.com/docs/answer/6281888?co=GENIE.Platform%3DDesktop&hl=en
- 15. Watch this 3 minute YouTube video for a short tutorial if you are stuck: <u>https://www.youtube.com/watch?v=fXQDFhKFuTU</u>

| 💼 Council 987654 Elections 🗈 🛱 All changes saved in Drive                                                                                                    | (?) 💿 🏟 Send 🚦 🕇 |
|----------------------------------------------------------------------------------------------------|------------------|
| Questions Responses                                                                                                    |                  |
| Council 987654 Elections<br>Ballot for Council 987654 Officers - Fraternal Year 2020-2021                                                                                                    |                  |
| Grand Knight  Grand Knight  Multiple choice  John Smith  John Paul  Pier Giorgio  Add option or add "Other"  Required  Required Required Required  Required Required Required Required Required Required Required Required Required Required Required Required Required Re |                  |
| Deputy Grand Knight<br>John Smith<br>John Paul<br>Pier Giorgio                                                                                                    |                  |

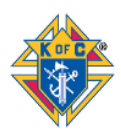

#### **Survey Monkey**

- 1. Visit https://www.surveymonkey.com/
- 2. Click "Get Started"
- 3. Scroll to bottom of the business plans and click: "Just need the basic? Get started for free"
- 4. Create your account
- 5. Once logged in with your account, click "CREATE SURVEY"
- 6. Click "Build it myself"
- 7. Click "Start from Scratch" on the left side
- 8. Add a survey name i.e. Council 987654 Officer Elections 2020-2021
- 9. You do not need to pick a survey category
- 10. Click "Create Survey"
- 11. For Question 1, enter: Grand Knight candidates
- 12. Make sure the answer is multiple choice and enter the candidates
- 13. Click "NEXT QUESTION" and repeat for all other officer positions.
- 14. Click "SAVE"
- 15. Click "NEXT" to preview your survey
- 16. Click "NEXT" and then click "Send surveys your way"
- 17. You can then send your survey via email or get the web link to share your survey to your membership.
- 18. You will then be able to analyze you results in the "Analyze Results" section in the top middle of the screen.
- 19. Watch this 4.5 minute YouTube video for a quick tutorial: https://www.youtube.com/watch?v=7xdCDJxxoRk

| $SUMMARY \ \rightarrow \ DESIGN \ SURVEY \ \Rightarrow \ PREVIEW \ \& \ SCORE \ \Rightarrow \ COLLECT \ RESPONSES \ \Rightarrow \ ANALYZE \ RESULTS \ \Rightarrow \ PRESENT \ RESULTS$ |                                                                               |
|----------------------------------------------------------------------------------------------------|-------------------------------------------------------------------------------|
| Council 987654 Officer Elections 2020-2021                                                                                                    | SURVEYMONKEY GENIUS<br>Perfect<br>ESTIMATED COMPLETION RATE<br>89 % Completed |
| 1. Grand Knight Candidates                                                                                                    | ESTIMATED TIME TO COMPLETE                                                    |
| 🔿 John Smith                                                                                                    | Let's get creative - add a logo to your survey.                               |
| 🔿 John Paul                                                                                                    | ● LOGO                                                                        |
| O Pier Giorgio                                                                                                    | Our work here is done! Now<br>let's choose a way to send your                 |
| Device View 🔔 📮 Survey Format @                                                                                                    | Survey.                                                                       |

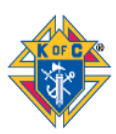

### **Doodle (free)**

- 1. Visit https://doodle.com/en/
- 2. In the upper right-hand corner, click "+Create a Doodle"
- 3. Enter a name for your poll
  - a. You can add a note and location if you want, but not necessary
- 4. Click "Continue"
- 5. Under "What are the options?" click "Text"
  - a. This step is critical
- 6. Now you can add Options for people to vote on
  - a. You can add Yay and Nay for a council motion
  - b. You can add candidates for grand knight
  - c. You can add whatever members are going to be voting on
- 7. Click "continue"
- 8. Check "Limit participants to a single vote"
  - a. You do not want select members of a council fixing the polls
- 9. Check "Hidden poll"
  - a. This will keep your poll anonymous to everyone but you.
- 10. Click "Continue"
- 11. Finish the process by entering your name and email and clicking "Finish"
- 12. Click "Link" underneath "Invite Participants"
- 13. Copy the link provided and provide this link to your members in your normal distribution channels
- 14. Your poll has been emailed you. You can create an account if you wish

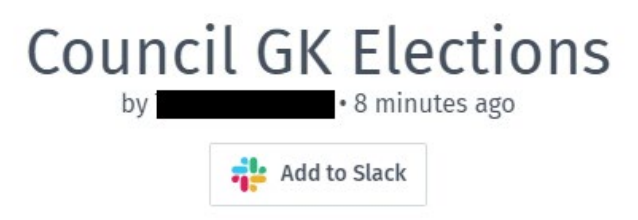

🗞 Only you can see all votes and comments.

|      |                  | John<br>Smith | John Paul | Pier<br>Giorgio |
|------|------------------|---------------|-----------|-----------------|
| 0 pa | rticipants       | ✓0            | ✓0        | ✓0              |
| 8    | council member 1 |               |           |                 |

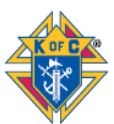

# Doodle